# 易龙文件云管理软件

说明书

九江易龙技术有限公司

V2.0.20.05.09

# 《易龙文件云管理软件》说明书

打开 http://www.huayisoft.com/download.htm 下载客户端。比如:建立 d:\fileshare 路径,

把客户端 start\_login.exe 保存在其下。方便运行在桌面建一个快捷方式,如右:

#### 一、 登录

请使用文件共享用户账号登录系统,比如,用户名为103的用户登录界面如下:

| 主机字称 | huayisoft.com        |        |
|------|----------------------|--------|
| 数据库名 | il                   |        |
| 用户名称 | 103                  |        |
| 密码   | ; *****              | ✔ 保存口令 |
|      | huayisoft.com/il.103 | •      |
|      |                      | 24     |

## 二、 文件上传、下载、编辑

登录后系统初始界面如下,系统包括六个模块:

| 💻 柯字辰 103@huayisoft.co | ımili -      |                  |                       | ° _□×             |
|------------------------|--------------|------------------|-----------------------|-------------------|
| ← →                    |              |                  |                       | ^ ⊞ • ■           |
|                        | 文            | 作云管理系统           |                       |                   |
| 4 0 L (6.              | <b>談、编辑</b>  | 文件分享<br>(分发)     | 文 <del>訂 Init T</del> | (1)<br>(1)<br>(1) |
| 文件加密传输与<br>(个)         | 云存储、编辑<br>() | 密钥生成<br>(部门)     | XIII                  | 的容查找与替代           |
| 易龙技术 版权所有              | http://www   | v.huayisoft.com/ |                       |                   |

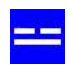

非加密传输点第一个模块 文件上传、下载、传输:

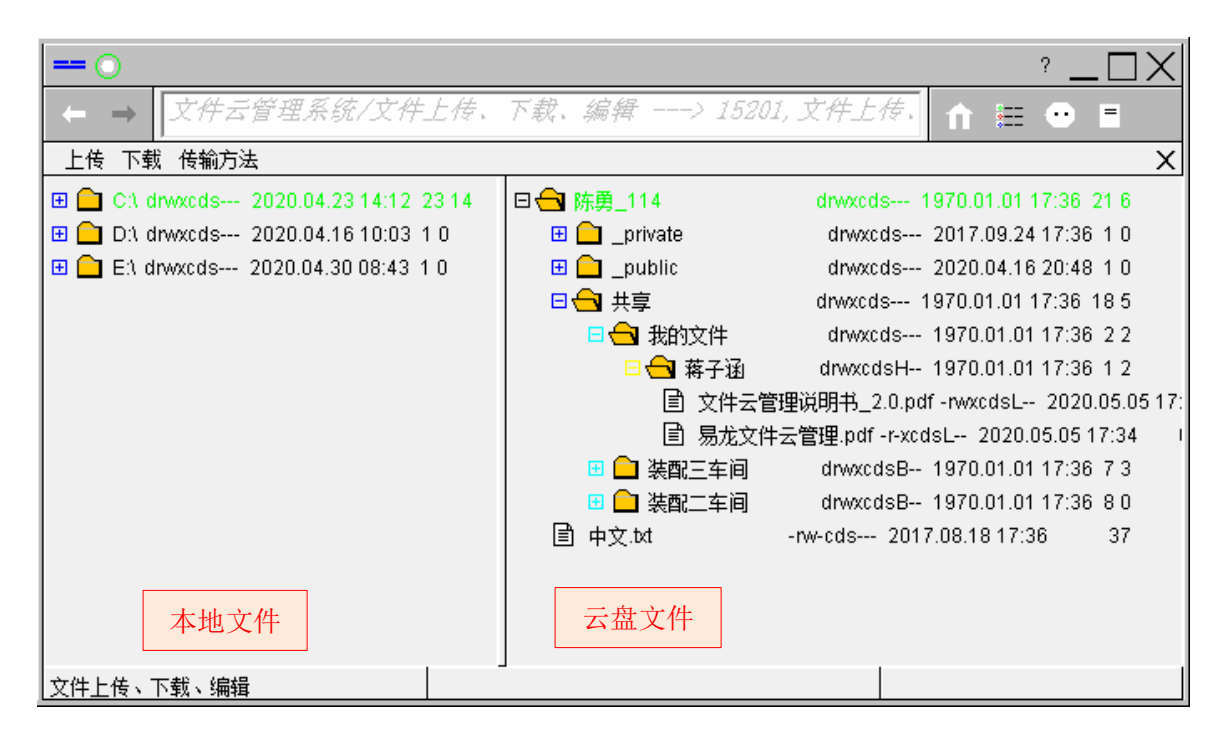

云盘文件也可双击打开,编辑后的文件点击保存即刻保存在云端。

比如:一个 txt 文件,双击打开,编辑好点保存,6秒内自动上传。 提示:编辑远程文件时,客户端不能退出,否则不能保存到远程服务器。 云盘中:

\_private:私人文件夹;

\_public:默认对外共享路径,放入此路径内容同部门人员都能看到;

**共享**:其他人(部门)分享(分发)给本用户(如:103 用户)及所在部门的文件。 **共享**,可查看所有部门人员分享(分发)给本用户及所在部门的文件,如下:

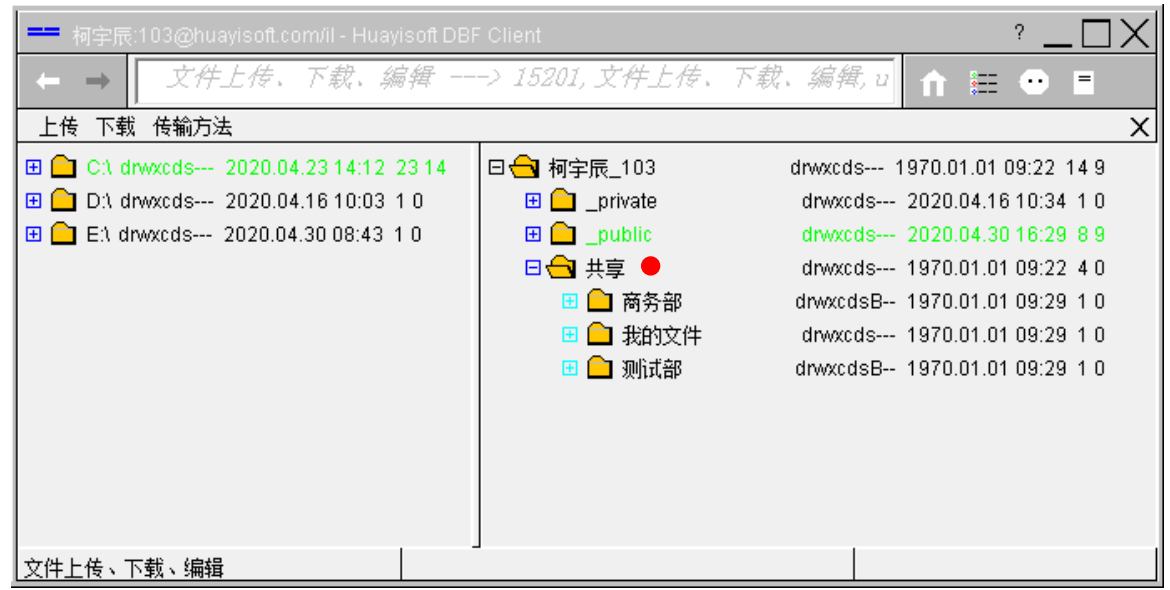

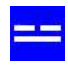

#### 共享路径下:共享、部门名称、人员名称等路径名不能改变。

| 🚥 柯字辰:103@huayisoft.com/il - Huayisoft DBF | Client          | ° _□X                          |
|--------------------------------------------|-----------------|--------------------------------|
| ← → □文件上传、下载、编辑                            | -> 15201, 文件上传。 | <u>下载、编辑, u</u> ↑ ☷ 😶 🗏        |
| 上传 下载 传输方法                                 |                 | X                              |
| 🖽 🧰 C:\ drwxcds 2020.04.23 14:12 23 14     | 日 🔂 柯字辰_103     | drwxcds 1970.01.01 09:22 48 18 |
| 🗄 🔂 D:\ drwxcds 2020.04.16 10:03 1 0       | 🖽 🧰 _private    | drwxcds 2020.04.16 10:34 1 0   |
| 🗄 🔂 E:\ drwxcds 2020.04.30 08:43 1 0       | 🗆 🔂 _public     | drwxcds 2020.04.30 16:29 29 14 |
|                                            | 🖽 🧰 tjw         | drwxcds 2020.04.2018:17-1-0    |
|                                            | 🖽 🧰 公众号         | drwxcds 2019.12.05 09:35 1 1   |
|                                            | 🖽 🧰 备份          | drwxcds 2019.12.03 09:35 4 0   |
|                                            | 🖽 🗀 数字九江        | drwxcds 2019.12.03 09:35 4 2   |
|                                            | 📃 🖽 软件汇         | drwxcds 2019.12.11 09:35 11 2  |
|                                            | 日 🔂 共享          | drwxcds 1970.01.01 09:44 17 4  |
|                                            | 🖽 🧰 商务部         | drwxcdsB 1970.01.01 09:44 1 0  |
|                                            | 🖽 🗀 我的文件        | drwxcds 1970.01.01 09:44 1 0   |
|                                            | 🗆 🔂 测试部         | drwxcdsB 1970.01.01 09:45 94   |
|                                            | 🕑 🧰 熊玉姣         | dr-xs 2019.03.26 09:46 54      |
|                                            | □ 🔂 🛄新          | 新建重命名移动删除复制粘贴路径                |
|                                            |                 |                                |
|                                            |                 |                                |
|                                            |                 |                                |
|                                            |                 | WARNING: 534 Need accou        |

右击文件夹或文件名可调出刷新、新建、重命名、移动、删除、复制、粘贴、路径等 菜单。在**共享**路径下,除了刷新可用,其它菜单都不能用,即共享路径下的内容只能通过 下面的**文件分发(分享)**形成。

传输方法默认选择不复制,替换新文件。

可根据需要选择,断点续传用于传输大文件。

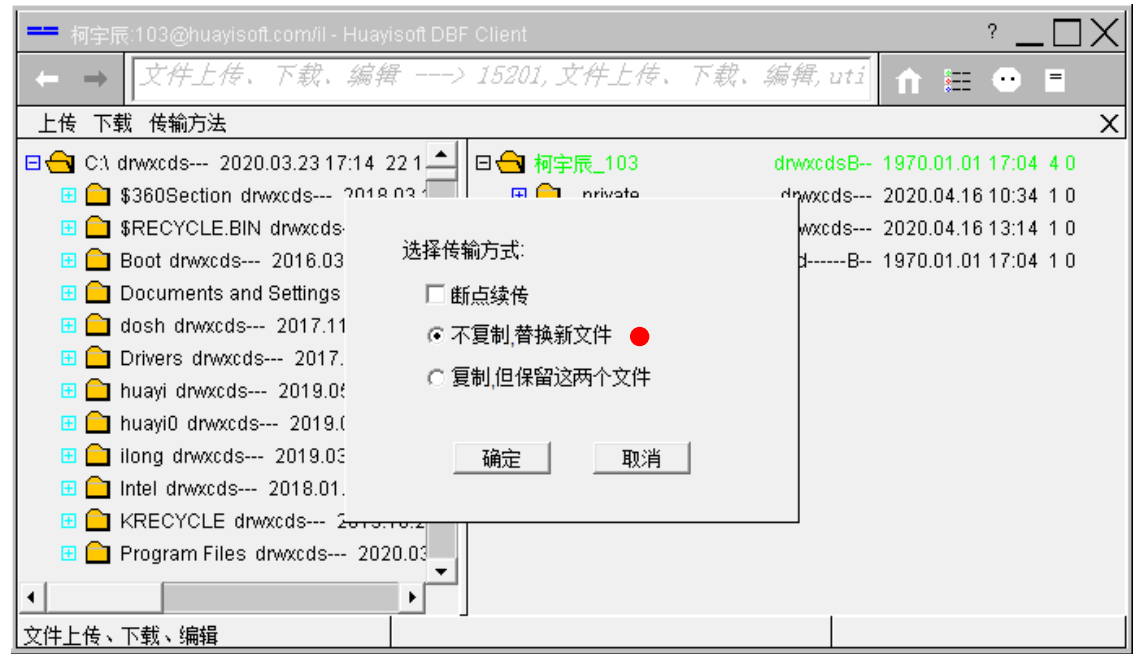

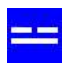

### 三、 文件分享(分发)

点 文件分享(分发),将文件(或路径)分享(分发)给其他部门(人员):

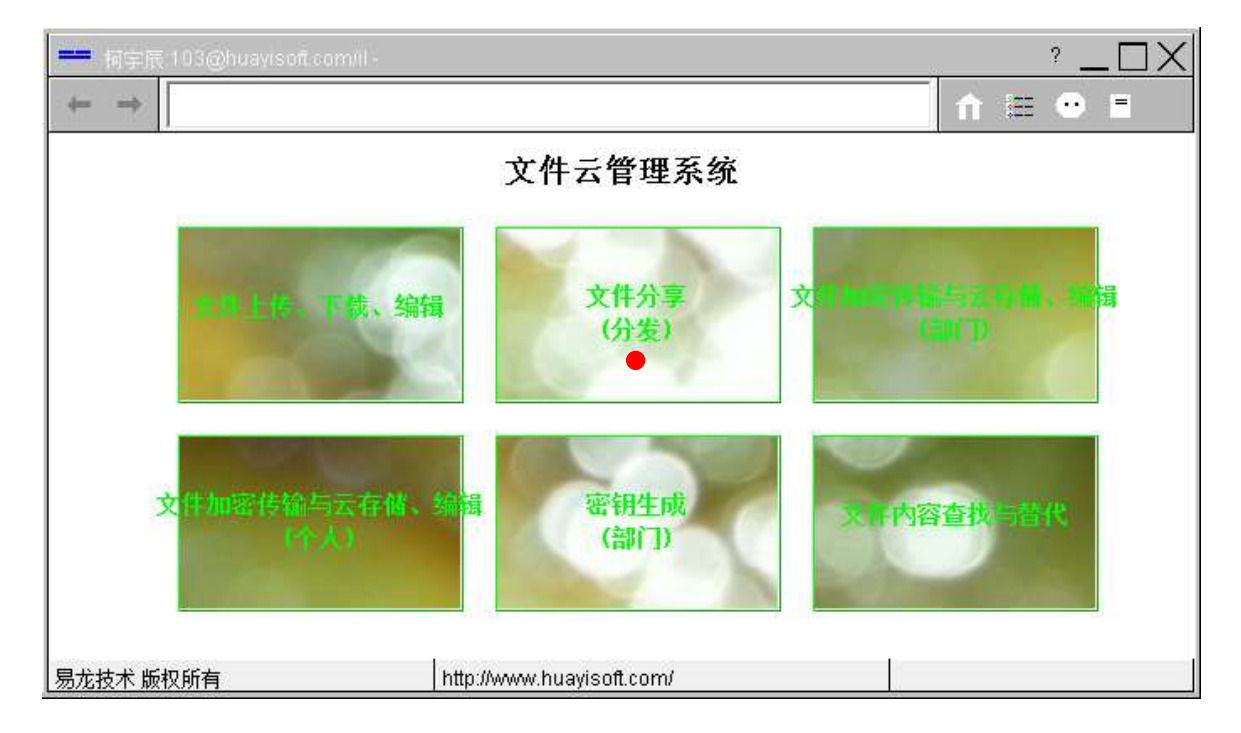

选择要发送 (分享)的文件 (或路径):

| 0             | ° _ 🗆 🗙                                      |
|---------------|----------------------------------------------|
| ← → 文件分享(分发)) | 15203, 文件分享(分发), share. PickFileD 🚹 🏣 😶 🗏 👘  |
| 请选择要发送(分享)的文件 | X                                            |
| 日 🔂 柯宇辰_103   | drwxcdsB 1970.01.01 08:45 4 1                |
| 🖽 🧰 _private  | drwxcds 2020.04.1515:5110                    |
| 🖽 🧰 _public   | drwxcds 2019.12.05 08:45 1 0                 |
| 🖽 🧰 共享        | dB 1970.01.01 08:45 1 0                      |
| 🖹 db9.id 🛑    | -rwxcds 2020.04.15 19:06 52<br>请选择要发送(分享)的文件 |
| 文件分享(分发)      |                                              |

点 **下一步**:

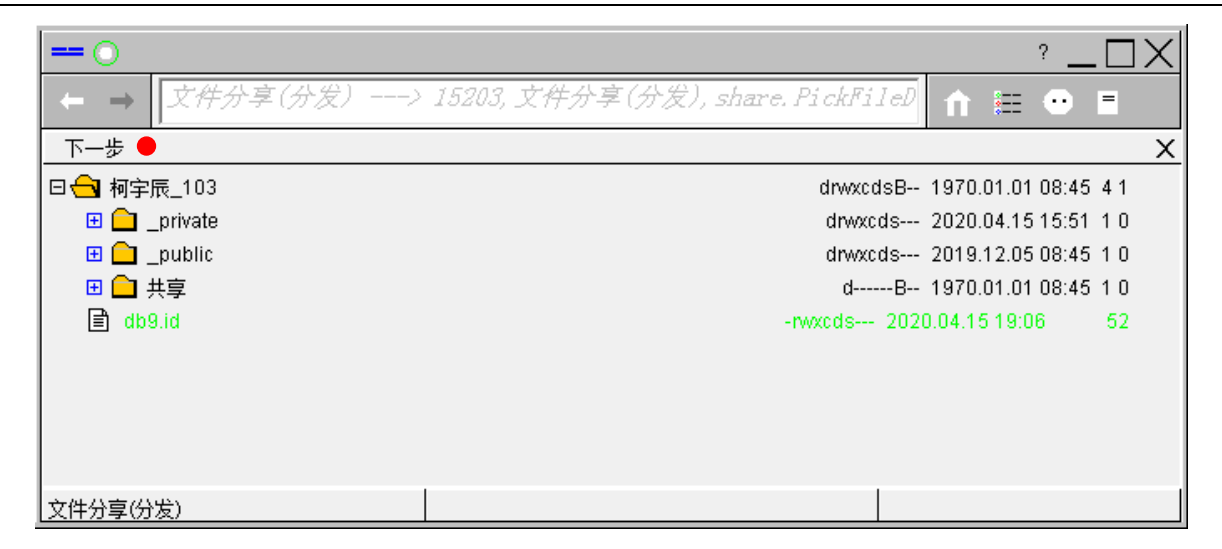

选择要发送部门或人员:

|                                                                                                    | ? <u> </u>                                          | JX  |
|----------------------------------------------------------------------------------------------------|-----------------------------------------------------|-----|
| ← → 文件分享(分发)>                                                                                                    | 15203, 文件分享(分发), share. PickFileD 🚹 📰 😶 🛢           |     |
| 上一步 请选择要发送部门或人员                                                                                                    |                                                     | X   |
| <ul> <li>□ 1 九江易龙技术有限公司</li> <li>□ 1 研发部</li> <li>□ 1 研</li> <li>□ 1 播</li> <li>□ 1 播</li> <li>□ 1 減</li> <li>□ 1 熊</li> </ul> | 0,九江易龙技术有限公司<br>1,研发部<br>1.柯<br>1.潘<br>2,测试部<br>2.熊 | 3   |
| •                                                                                                    |                                                     | • - |
|                                                                                                    |                                                     |     |

#### 点 **发送**:

| -0                                                                                                    | ? _ 🗆 >                                                | $\times$ |
|----------------------------------------------------------------------------------------------------|--------------------------------------------------------|----------|
| ← → 文件分享(分发)>                                                                                                    | 15203, 文件分享(分发), share. PickFileD 🚹 📰 😶 🗏              |          |
| 上一步 发送 ●                                                                                                    |                                                        | Х        |
| <ul> <li>□ 1.江易龙技术有限公司</li> <li>□ 1 研发部</li> <li>□ 1 柯</li> <li>□ 1 潘</li> <li>□ 1 通</li> <li>□ 1 通</li> <li>□ 1 通</li> <li>□ 1 通</li> <li>□ 1 通</li> <li>□ 1 通</li> <li>□ 1 通</li> <li>□ 1 通</li> <li>□ 1 通</li> <li>□ 1 順</li> </ul> | 0,九江易龙技术有限公司 -<br>1,研发部<br>1.柯<br>1.潘<br>2,测试部<br>2.熊: | •        |
| •                                                                                                    | •                                                      | •        |
| 文件分享(分发)                                                                                                    |                                                        |          |

根据需要选择要分享的文件授权:

| 💳 柯字辰:103@huayisoft.c |                                       | ? <u> </u>                            |
|-----------------------|---------------------------------------|---------------------------------------|
| ← →                   | 发)> 15203, 文件分享(分发), share. PickFilel | 1 1 1 1 1 1 1 1 1 1 1 1 1 1 1 1 1 1 1 |
| 上一步 发送                |                                       | >                                     |
| 🛛 🖯 九江易龙技术有限公司        | X                                     | 0,九江易龙技术有限公司 🔎                        |
| 🗆 🔂 研发部               |                                       | 1,研发部                                 |
| 目柯                    | 请确认文件Atribure!                        | 1.柯                                   |
| □ 潘                   | ▼ 文件读取     ▼ 文件创建                     | 1.潘                                   |
| 🗆 🔂 测试部               |                                       | 2,测试部                                 |
|                       |                                       | 2.熊                                   |
| 🗆 🔂 商务部               | 🔽 文件执行 👘 文件共享                         | 3,商务部                                 |
|                       |                                       | 3.熊                                   |
| 🗆 🔂 市场部               | 确定 🛛 🗧                                | 4,市场部                                 |
|                       |                                       | 4.丁                                   |
| │                     |                                       | 4.徐                                   |
| •                     |                                       |                                       |
| 文件分享(分发)              |                                       |                                       |

点确定,完成文件分享。

文件分发时,关于文件权限的说明:

1. 比如一个文件发给部门人员共享修改,且要查看各人修改的版本,也即分发时他人

有修改权无删除权,那么他人编辑后会生成同名的并附加1、2、3的文件。

| 🕶 柯字辰:103@huayisoft.o | :om/il - |           |                    |         | ? 💶 🗖        | Х |
|-----------------------|----------|-----------|--------------------|---------|--------------|---|
| ← → 文件分享(分            | ・发)> 1   | 5203, 文件分 | 享(分发), share. Pick | FileD ሰ | <b>⊞ • ≡</b> |   |
| 上一步 发送                |          |           |                    |         |              | Х |
| 日 🔂 九江易龙技术有限公司        |          |           |                    | ■ 0,九江易 | 易龙技术有限公司     | - |
| 日 🔂 研发部               |          |           |                    |         | 1,研发部        |   |
| 目桐                    |          | 请确认文      | ]件Atribure!        |         | 1.柯          |   |
| ■ 潘                   |          | ☑ 文件读取    | ☑ 文件创建             |         | 1.潘          |   |
| 🗆 🔂 测试部               |          | ☑ 文件写 λ   |                    |         | 2,测试部        |   |
|                       |          |           |                    |         | 2.熊          |   |
| □ - □ - 商务部           |          | ☑ 文件执行    | ▶ 文件共享             |         | 3,商务部        |   |
|                       |          |           |                    |         | 3.熊          |   |
| □ 🔂 市场部               |          | āj        | 角定                 |         | 4,市场部        |   |
|                       |          |           |                    |         | 4.丁          |   |
| ■ 徐                   |          |           |                    |         | 4.徐          | - |
| •                     |          |           |                    |         | •            |   |
| 文件分享(分发)              |          |           |                    |         |              |   |

- 2. 其它使用请根据情况组合选择。
- 四、 文件加密传输与云存储、编辑(个人)

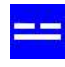

| -0           |                            |                |               | ? [              | X |
|--------------|----------------------------|----------------|---------------|------------------|---|
| $\leftarrow$ | │> 152, 文件云管理系统,           |                |               | ☆ 🗄 😁 🖻          |   |
|              | <u>ک</u>                   | <b>て件云管理系统</b> |               |                  |   |
|              | 文件上传、下载、编辑                 | 文件分享<br>(分发)   | 文書 加密传输<br>(書 | 与云音体、 44<br>17 D |   |
| 3            | 文件加密传输与云存储、编辑<br>(个人)<br>● | 密钥生成<br>(部门)   | 文件內容          | 查找与替代            |   |
| 文件加密传输       | 俞与云存储、编辑(个人)               |                |               |                  |   |

个人文件加密传输与云存储、编辑:

|                                        |              | ?                            | X |
|----------------------------------------|--------------|------------------------------|---|
| ← → 文件加密传输与云存储、编制                      | 履(个人)> 1526。 | 4.文件加密传输 🚹 📰 🕒 🗉             |   |
|                                        |              |                              | Х |
| 🗄 🧰 C:\ drwxcds 2020.03.23 17:14 22.13 | 日 🔂 柯宇辰_103  | drwxcdsB 1970.01.01 09:19 41 |   |
| 🗄 🧰 D:\ drwxcds 2020.03.23 17:15 1 0   | 🖽 🧰 _private | drwxcds 2020.04.1515:51 1 0  |   |
| 🗄 🧰 E:\ drwxcds 2020.04.1310:4210      | 🖽 💼 _public  | drwxcds 2019.12.05 09:19 1 0 |   |
|                                        | 🖽 🗀 共享       | dB 1970.01.01 09:19 1 0      |   |
|                                        | 🖹 db9.id     | -rwxcds 2020.04.1519:06 52   |   |
|                                        |              |                              |   |
|                                        |              |                              |   |
|                                        |              |                              |   |
| 文件加密传输与云存储、编辑(个人)                      |              |                              |   |

第一次必须点 密钥生成,生成密钥文件,默认文件名为\_private.key,密钥文件保存

在客户端文件 start\_login.exe 同一路径下。

为了提高安全级别,密钥文件存储于本地机,不会保存在服务器。

## 五、 文件加密传输与云存储、编辑(部门)

用于部门文件共享文件或路径。

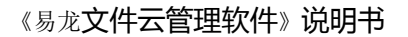

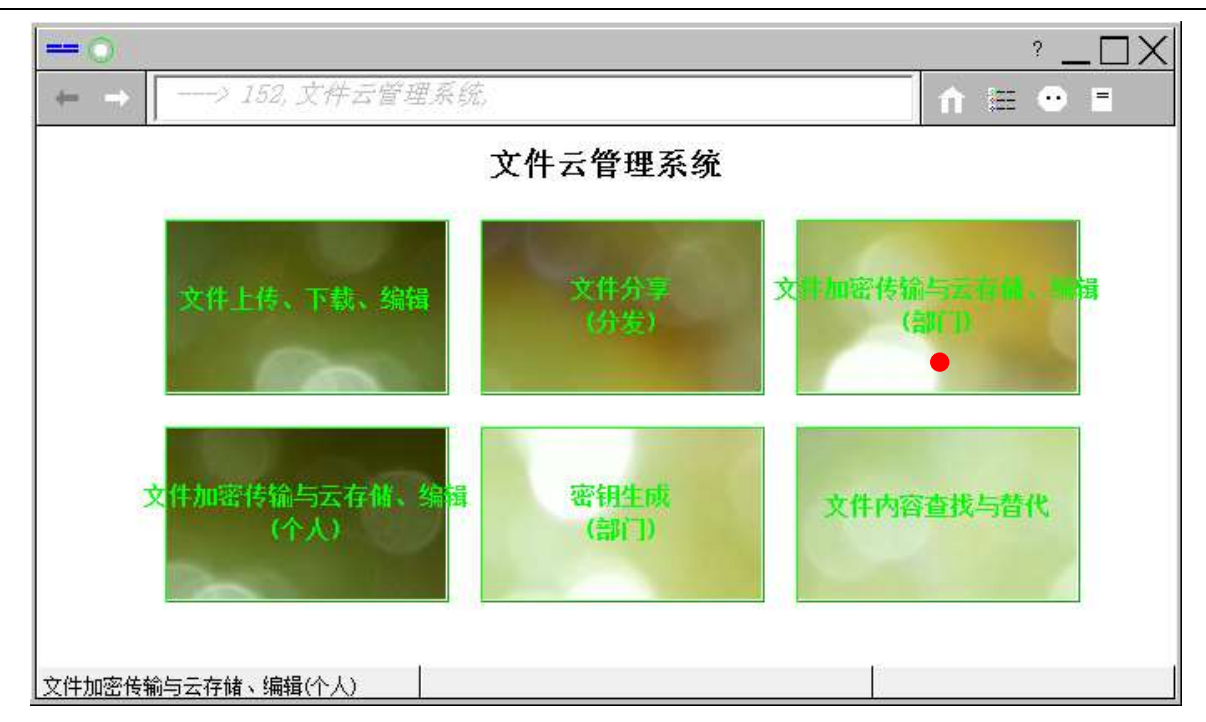

第一次必须点 密钥生成,生成部门密钥文件,默认文件名为\_private.key,密钥文件 保存在客户端文件 start\_login.exe 同一路径下。

部门密钥:事先约定好密钥文件名称。同一部门的密钥文件名称和内容相同。

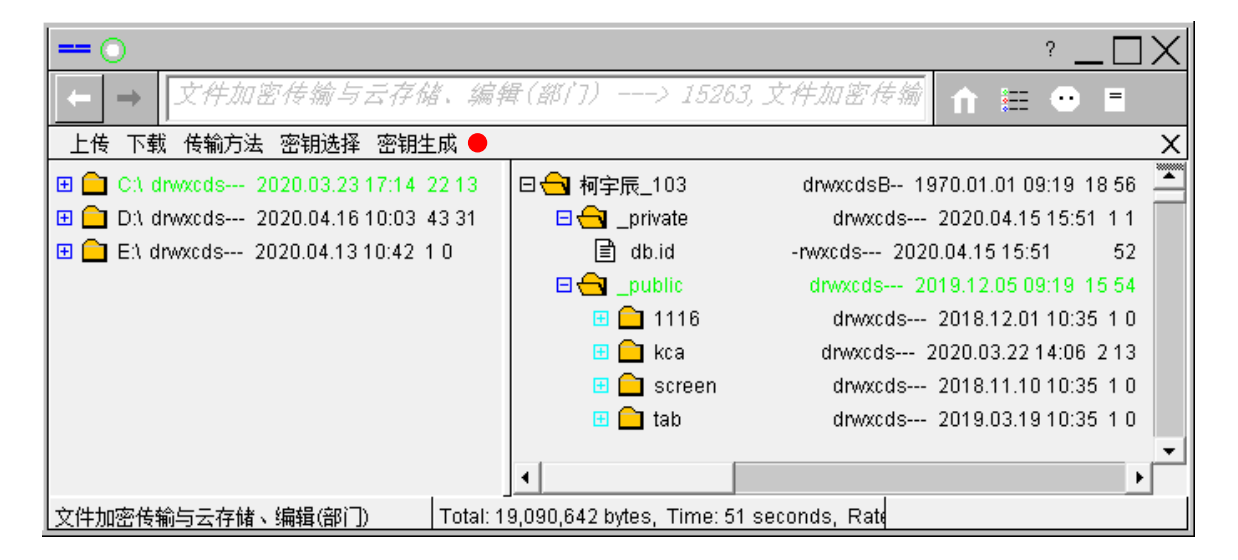

比如部门有 8 个人要共享文件, 密钥文件需发给 8 个人保存在本地机客户端路径下才 能共享。

用什么密钥文件加密上传,客户端路径下必须有对应的密钥文件才能打开。

为了提高安全级别,密钥文件存储于本地机,不会保存在服务器。

密钥文件最好 U 盘保存一份,以防本地机密钥文件遭病毒破坏后,不能打开共享文件的明文(原文),打开的是密文。

## 六、 文件内容查找与替代

-----

| $\leftarrow \rightarrow$ | ──> 152, 文件云管理系统,     |              | ↑ 涯               | • = |
|--------------------------|-----------------------|--------------|-------------------|-----|
|                          |                       | 文件云管理系统      |                   |     |
|                          | 文件上传、下载、编辑            | 文件分享<br>(分发) | 文計加密传输与云有<br>(部门) |     |
| 3                        | 2件加密传输与云存储、编辑<br>(个人) | 密钥生成<br>(部门) | 文件內容查找与替          | (4  |
| 7任内容杏地                   | 步与替代                  |              | ľ                 |     |

#### 用于某一路径(可含子路径)下相同后缀文件内容自动查找与替换。

| 或输入要查找的文                          | 件路径                      | 选择路径        | 文件后缀设定  |
|-----------------------------------|--------------------------|-------------|---------|
| 💳 🔘 桐字辰:103@huayisoft.com/il - Hu | ayisoft Find And Replace |             | ? _ 🗆 X |
| ← → 文件內容查找与替代, -                  | > 15296, 文件內容查找与替代,      | replace 🏦 🗄 | • =     |
|                                   | 输入源字符串(查找的)              |             |         |
|                                   |                          | 000         | *.java  |
| Input Source String               |                          | ▲ DEFAU     |         |
| 4                                 |                          | 4           |         |
| the source character encoding!    |                          |             |         |
| Input Target String               |                          | *           |         |
| <                                 |                          |             |         |
| the target character encoding!    | 输入目标字符串(替换的)             |             |         |
|                                   | Find Refind Replace      |             |         |
| 文件内容查找与替代                         |                          |             |         |